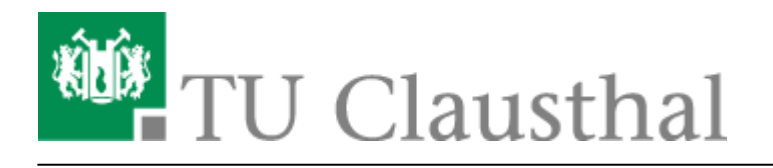

Artikeldatum: 14:17 13. January 2025 Seite: 1/5

Hochladen von Videos über das Admin Interface

## Hochladen von Videos über das Admin Interface

| VIDE    | VIDEOSERIEN VERWALTEN |                                          |               |             |           |            |            |                       |  |  |
|---------|-----------------------|------------------------------------------|---------------|-------------|-----------|------------|------------|-----------------------|--|--|
|         |                       |                                          | No Sea        | rchPanes    |           |            |            |                       |  |  |
| Ad      | ld                    |                                          |               |             |           |            |            | 10 v entries per page |  |  |
|         | Titel 🛓               | Menükategorie                            | Einrichtung   | Copyright 🍦 | Zugriff 👙 | Sichtbar 🍦 | Getrasht 🍦 | Aktionen              |  |  |
| 1428    | Testserie             | Lehre /<br>Vorlesungsaufzeichnun-<br>gen | Rechenzentrum | CC BY NC    | weltweit  | Nein       | Nein       | Edit/Upload Trash     |  |  |
| Showing | 1 to 1 of 1 entry     |                                          |               |             |           |            |            | « < <b>1</b> > »      |  |  |

• Rufen Sie die Seite zum Editieren einer Videoserie über den zugehörigen Button **Edit/Upload** auf

## Video für ein neues Kapitel hochladen

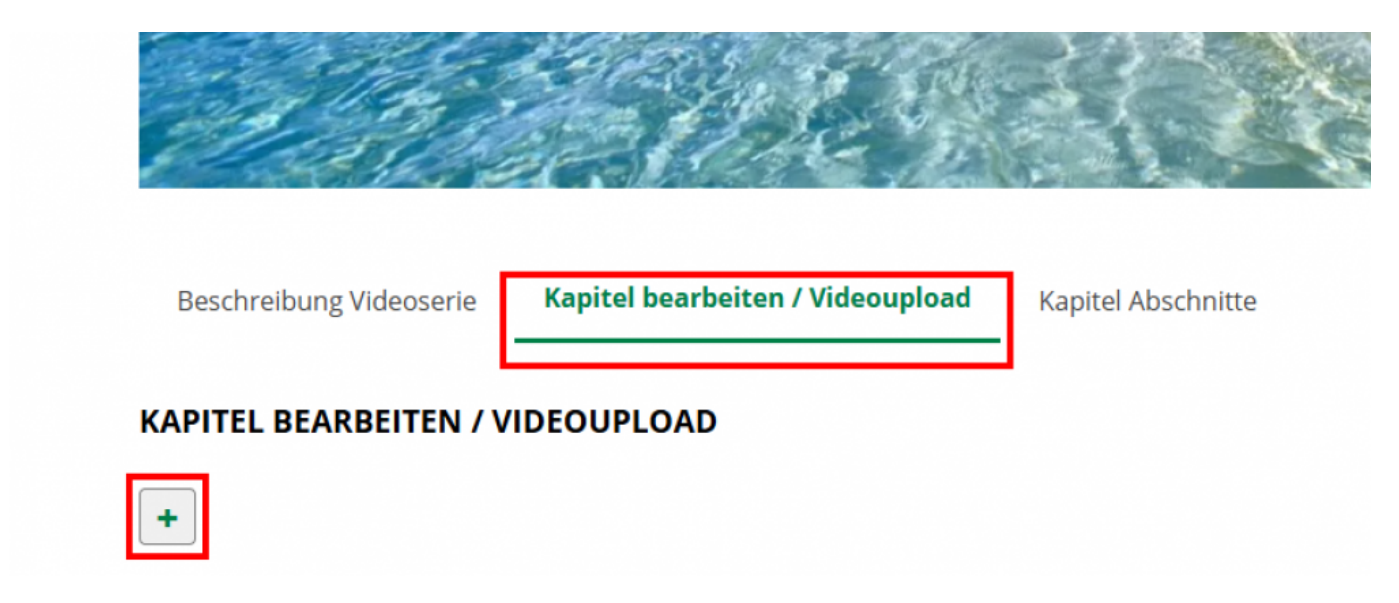

- Öffnen Sie unter dem Vorschaubild der Videoserie den Tab Kapitel Bearbeiten / Videoupload
- Klicken Sie auf den + Button um ein neues Kapitel für die Videoserie anzulegen

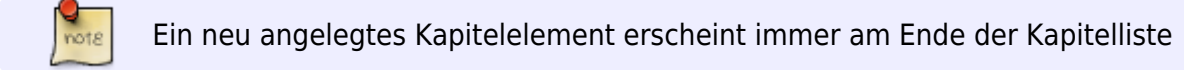

Sol

Solange noch kein Video für ein Kapitel hochgeladen und verarbeitet wurde, erscheint das Kapitel nicht auf der jeweiligen Seite der zugehörigen Videoserie

|                                        | Kapitel Person      |
|----------------------------------------|---------------------|
| Exchange Image Keine Bilddatei gewählt | FUNKTION            |
| Videoupload                            | * KAPITELTITEL      |
| * VIDEO SPRACHE                        | Kanitel 2           |
| Deutsch 🗸                              |                     |
| * AUFZEICHNUNGSTYP                     | KAPITELBESCHREIBUNG |
| Bitte wählen 🗸                         |                     |
| * VIDEOFILE                            |                     |
| Select Video Keine Videodatei gewählt  |                     |
| Upload Video                           |                     |
|                                        |                     |
|                                        |                     |

• Ändern Sie, wenn gewünscht, über das Feld Kapiteltitel den Titel des neu angelegten Kapitels

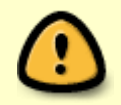

Ein geänderter Kapiteltitel wird automatisch gespeichert, sobald Sie mit dem Cursor das Feld **Kapiteltitel** verlassen

Wenn Sie für die Videoserie als Sprache **Multilingual** ausgewählt haben, muss auch zwingend die im hochzuladenden Video verwendete Sprache über das Drop Down **Video Sprache** ausgewählt werden.

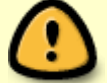

Ist für die Sprache der Videoserie etwas anderes als **Multingual** ausgewählt, wird davon ausgegangen, dass für alle Videos der Videoserie ebenfalls diese Sprache verwendet wird (diese wird dann bei den Kapiteln automatisch gesetzt).

- Wählen Sie über das Drop Down **Aufzeichnungstyp** aus, welche Art von Video Sie hochladen möchten (Screenrecording/Video mit Folienpräsentation oder Kameraaufzeichnung)
- Wählen Sie über den Button Select Video das hochzuladende Video aus
- Der Upload kann anschließend über den Button Upload Video gestartet werden

## Video für ein bestehende Kapitel austauschen

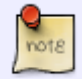

Um das hinterlegte Video für ein bestehendes Kapitel auszutauschen, wählen Sie im entsprechenden Kapitelcontainer über das Drop Down **Aufzeichnungstyp** die Art des hochzuladenden Videos (Screenrecording/Video mit Folienpräsentation oder Kameraaufzeichnung) und über den Button **Select Video** die neue Videodatei aus. Wie weiter oben beschrieben, ist es ebenfalls erforderlich über das Drop Down **Video Sprache** die im neuen Video verwendete Sprache manuell auszuwählen, wenn als Sprache der Videoserie die Option **Multilingual** gewählt ist. Nach Klick auf den Button **Upload Video** werden Sie aufgefordert den Austausch der Videos zu bestätigen.

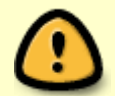

Das alte für das jeweilige Kapitel hinterlegte Video wird in diesem Fall endgültig gelöscht.

## **Upload- und Verarbeitungsprozess**

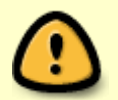

Neben dem Upload zum Videoserver, erfolgt eine Verarbeitung der hochgeladenen Videos über die Plattform Opencast. Diese Verarbeitung nimmt in Abhängigkeit der

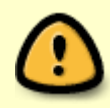

Dateigröße, der Ausgangsqualität und der Abspiellänge des Videos einige Zeit (ggf. auch mehrere Stunden) in Anspruch. Solange die Verarbeitung durch Opencast nicht abgeschlossen ist, ist das hochgeladene Video bzw. das zugehörige Kapitel noch nicht veröffentlicht.

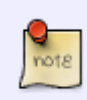

Unterhalb des Buttons **Upload Video** wird darüber informiert, wenn gerade ein Video für das jeweilige Kapitel verarbeitet wird (s. u.). Einige Felder sind in diesem Fall für Eingaben/Änderungen gesperrt.

| Videoupload * KAPITELTITEL * VIDEO SPRACHE Testkapitel 2121                            | Exchange Image Keine Bilddatei gewählt   Videoupload   * VIDEO SPRACHE   FUNKTION FUNKTION | Deutsch  AUFZEICHNUNGSTYP  Kameraaufzeichnung  VIDEOEILE | KAPITELBESCHREIBUNG                     |  |  |  |
|----------------------------------------------------------------------------------------|----------------------------------------------------------------------------------------------------|----------------------------------------------------------|-----------------------------------------|--|--|--|
| Videoupload<br>* VIDEO SPRACHE<br>Deutsch<br>* AUFZEICHNUNGSTYP<br>KAPITELBESCHREIBUNG | Exchange Image Keine Bilddatei gewählt   Videoupload   * VIDEO SPRACHE   Deutsch   * AUFZEICHNUNGSTYP   FUNKTION FUNKTION FUNKTION FUNKTION FUNKTION FUNKTION FUNKTION FUNKTION FUNKTION FUNKTION FUNKTION FUNKTION FUNKTION FUNKTION FUNKTION FUNKTION FUNKTION FUNKTION FUNKTION FUNKTION FUNKTION FUNKTION FUNKTION FUNKTION FUNKTION FUNKTION KAPITELTITEL KAPITELBESCHREIBUNG                                                                                                    | Kameraaufzeichnung 🗸                                     |                                         |  |  |  |
| Videoupload<br>* VIDEO SPRACHE                                                         | Exchange Image Keine Bilddatei gewählt   Videoupload   * VIDEO SPRACHE                                                                                                    | Deutsch                                                  | Testkapitel 2121<br>KAPITELBESCHREIBUNG |  |  |  |
|                                                                                        | Exchange Image Keine Bilddatei gewählt                                                                                                    | Videoupload<br>* VIDEO SPRACHE                           | * KAPITELTITEL                          |  |  |  |
|                                                                                        | Exchange Image Keine Bilddatei gewählt                                                                                                    |                                                          |                                         |  |  |  |
|                                                                                        | NAME                                                                                                    |                                                          | NAME                                    |  |  |  |

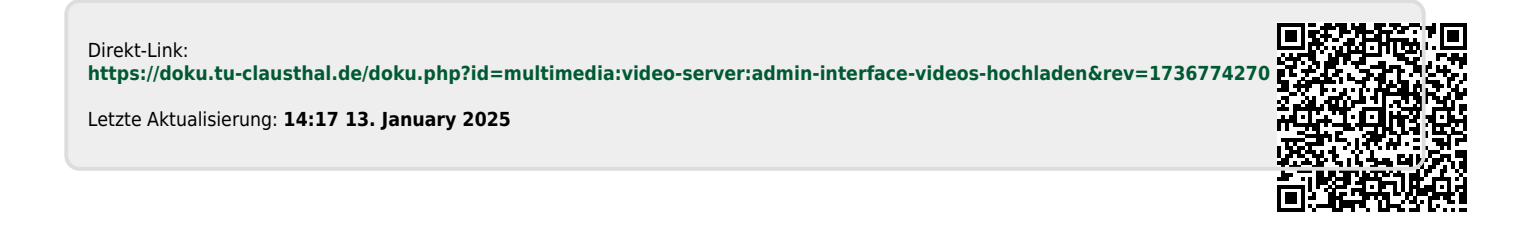

https://doku.tu-clausthal.de/doku.php?id=multimedia:video-server:admin-interface-videos-hochladen&rev=1736774270 Dieses Dokument stammt aus der Dokuwiki-Instanz mit dem Titel RZ-Dokumentationen, die vom Rechenzentrum der Technischen Universität Clausthal bereitgestellt wird.